# MANUAL INTRANET

# SMART RURAL LIVING

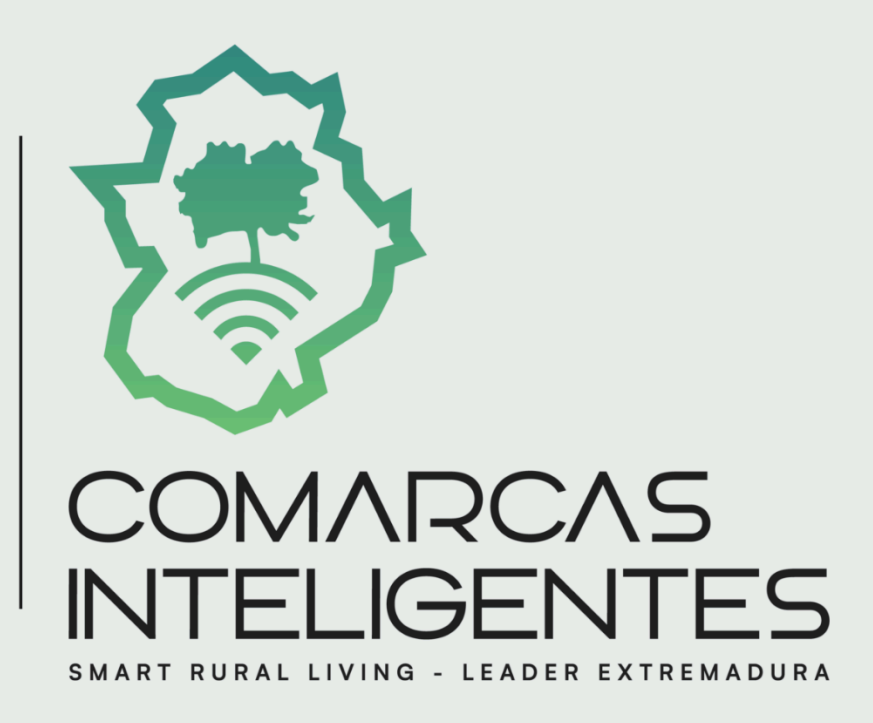

2024

DOCUMENTO REALIZADO POR

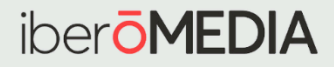

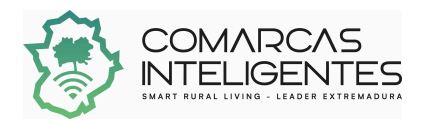

# Plataforma - Intranet **Smart Rural** Living

# ÍNDICE

| 1. ¿Qué es la intranet?                                                           | .3 |
|-----------------------------------------------------------------------------------|----|
| 2. ¿A quién va dirigida?                                                          | 3  |
| 3. Servicios y funcionalidades                                                    | .3 |
| 4. ¿Qué puedes encontrar en la intranet?                                          | .4 |
| 4.1. Presentación intranet                                                        | .4 |
| 4.2. Grupos de trabajo                                                            | 5  |
| 4.3. Espacio para la asistencia y gestión de consultas on-line                    | 5  |
| 4.4. Repositorio de soluciones digitales Smart Villages-Territorios inteligentes. | .6 |
| 4.5. Repositorio técnico                                                          | 6  |
| 4.6. Enlaces a TEAMS                                                              | .6 |
| 4.7. Preguntas frecuentes                                                         | 7  |
| 4.8. Subida de documentos                                                         | 7  |
| 5. Cómo acceder a la intranet                                                     | .7 |
| 6. Cómo subir un documento a la intranet                                          | .8 |
| 7. Datos de contacto                                                              | 10 |

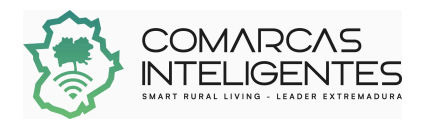

# 1. ¿Qué es la intranet?

La Intranet de Smart Rural Living es una plataforma digital de uso privado desarrollada para facilitar la comunicación y el intercambio de información entre los socios del proyecto. En ella se centralizan los resultados, herramientas y recursos generados en el marco del proyecto, proporcionando un entorno seguro y accesible para el trabajo colaborativo.

Este espacio está diseñado para optimizar la gestión y el seguimiento del proyecto, permitiendo a los socios interactuar, coordinar actividades y acceder a asistencia técnica de manera eficiente.

# 2. ¿A quién va dirigida?

La intranet está dirigida exclusivamente a los socios y colaboradores oficiales del Proyecto Smart Rural Living. Esto incluye a todos aquellos que participan activamente en el desarrollo y ejecución del proyecto, así como a los proveedores de servicios contratados, como el equipo de asistencia técnica y gestión. Su acceso está restringido, asegurando que solo las personas autorizadas puedan ingresar y utilizar las funcionalidades de la plataforma.

## 3. Servicios y funcionalidades

La Intranet del Proyecto Smart Rural Living es un espacio privado que reúne herramientas y recursos clave para los socios del proyecto. Ofrece acceso a resultados y documentos, un espacio de comunicación para la interacción entre socios y áreas de trabajo colaborativo que incluyen grupos temáticos y comisiones de seguimiento.

También se dispone de un sistema para la gestión de consultas y asistencia online, facilitando la categorización de dudas y generando una base de conocimiento útil para futuras consultas y servicios relacionados con el diagnóstico y dinamización de territorios inteligentes.

La plataforma cuenta con un repositorio de soluciones digitales clasificadas por sectores, avances y áreas de aplicación territorial, así como un espacio de preguntas frecuentes para resolver dudas comunes. Además, se incluyen accesos a documentos técnicos, enlaces de coordinación administrativa a través de Teams, y herramientas de gestión interna para la administración de permisos y accesos de la intranet.

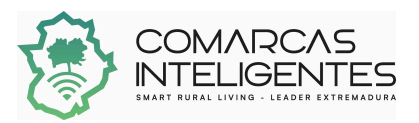

## 4. ¿Qué puedes encontrar en la intranet?

En la intranet, podrás encontrar diversas opciones diseñadas para facilitar tu acceso a información y herramientas clave. Entre las opciones disponibles se incluyen:

| PRESENTACIÓN INTRANET                                                           |
|---------------------------------------------------------------------------------|
| Grupos de trabajo                                                               |
| Espacio para la asistencia y gestión de consultas on-line                       |
| Repositorio de soluciones digitales Smart Villages-Territorios<br>Inteligentes. |
| Repositorio técnico                                                             |
| Enlaces a TEAMS                                                                 |
| Preguntas frecuentes                                                            |
| Subida de documentos                                                            |

4.1. Presentación intranet

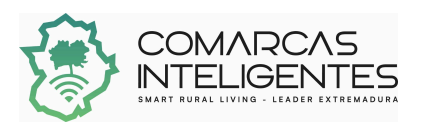

La Intranet de Smart Rural Living es una plataforma digital privada que facilita la comunicación y el intercambio de información entre los socios del proyecto. Centraliza resultados, herramientas y recursos generados, ofreciendo un entorno seguro para el trabajo colaborativo y la gestión eficiente del proyecto.

Está destinada exclusivamente a socios y colaboradores oficiales del proyecto, incluidos los proveedores de servicios contratados. Su acceso está restringido a personas autorizadas.

Entre sus servicios y funcionalidades se encuentran:

- Acceso a resultados, documentos y recursos clave.
- Espacios de comunicación e interacción entre socios.
- Áreas de trabajo colaborativo con grupos temáticos y comisiones.
- Sistema de gestión de consultas y asistencia online.
- Repositorio de soluciones digitales clasificadas por sectores y áreas territoriales.
- Preguntas frecuentes y enlaces a herramientas como Teams.
- Gestión interna para permisos y accesos.

#### 4.2. Grupos de trabajo

Este apartado está dedicado a facilitar la gestión efectiva y transparente del proyecto a través de un entorno de colaboración dinámico para los grupos de trabajo. Su objetivo principal es promover un flujo de trabajo claro, donde la comunicación y la colaboración sean fundamentales para garantizar un proceso de gobernanza eficiente.

En este espacio, se fomenta la interacción entre los miembros del equipo, permitiendo que las actividades y decisiones sean coordinadas de manera organizada y alineada con los objetivos generales del proyecto.

El apartado incluye un esquema visual que detalla la estructura organizativa de los grupos de trabajo. Este esquema ilustra la jerarquía, roles y responsabilidades dentro del proyecto, así como las relaciones entre los distintos equipos o comisiones temáticas. De esta forma, los socios pueden identificar fácilmente sus funciones específicas y los canales de comunicación establecidos para el desarrollo de las actividades.

#### 4.3. Espacio para la asistencia y gestión de consultas on-line

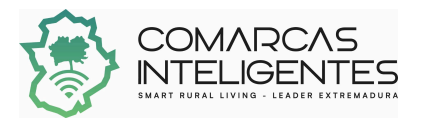

Este está diseñado para brindar un canal directo de comunicación entre los socios del proyecto y el equipo de soporte. Es un espacio intuitivo donde puedes enviar tus preguntas, consultas o sugerencias, asegurando una respuesta rápida y eficiente. El objetivo principal es proporcionar apoyo personalizado, resolver inquietudes y ofrecer claridad sobre cualquier aspecto relacionado con el proyecto.

Además, se incluyen campos específicos para que los usuarios proporcionen sus datos (nombre, correo electrónico y teléfono) y detallen su consulta de manera accesible.

#### 4.4. Repositorio de soluciones digitales Smart Villages-Territorios inteligentes

Se trata de un espacio centralizado para acceder y gestionar recursos clave relacionados con las soluciones implementadas en el proyecto. El Repositorio de Soluciones ofrece un acceso fácil y organizado a herramientas, estrategias y documentación específica, proporcionando una visión completa de los resultados obtenidos en el marco del proyecto.

Permite navegar por carpetas y archivos que contienen recursos relevantes como informes técnicos, guías, y herramientas digitales relacionadas con territorios inteligentes y el concepto de Smart Villages.

Los usuarios autorizados podrán subir nuevos documentos o recursos, enriqueciendo el repositorio con materiales actualizados y relevantes para el proyecto.

#### 4.5. Repositorio técnico

El Repositorio Técnico es un espacio dedicado a centralizar toda la información técnica relevante del proyecto, convirtiéndose en una fuente de referencia esencial para los socios. Su objetivo principal es ofrecer documentación detallada y recursos especializados que permitan profundizar en los aspectos técnicos y metodológicos del proyecto.

#### 4.6. Enlaces a TEAMS

Este apartado proporciona acceso directo a recursos organizados en Microsoft Teams, centralizando información técnica y administrativa del proyecto Smart Rural Living. Incluye documentación clave como especificaciones, cronogramas, presentaciones, fichas del proyecto, manuales de marca e identidad, y plantillas gráficas y de texto.

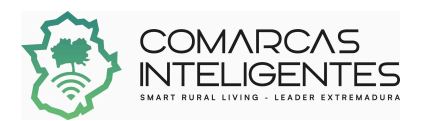

Además, abarca materiales clasificados por áreas temáticas y fases del proyecto (análisis, capacitación, comunicación, participación, pre-aceleración, sensibilización), junto con herramientas para seguimiento y evaluación. Este espacio está diseñado para facilitar la colaboración, la gestión de recursos y la coordinación entre los socios del proyecto.

#### 4.7. Preguntas frecuentes

El apartado de Preguntas Frecuentes está diseñado para resolver dudas comunes relacionadas con el proyecto Smart Rural Living de forma rápida y accesible. Aquí se recopilan respuestas claras y organizadas a consultas habituales sobre el funcionamiento de la plataforma, las herramientas disponibles, las fases del proyecto y aspectos técnicos o administrativos.

#### 4.8. Subida de documentos

El apartado de "Subida de documentos" sirve para añadir y categorizar archivos en la plataforma, permitiendo subirlos desde el PC, asignarlos a un grupo y etiquetarlos. Luego, estos documentos pueden consultarse en el "Repositorio técnico", donde es posible previsualizarlos o descargarlos.

### 5. Cómo acceder a la intranet

1°. Acceder al enlace <u>https://smartruralextremadura.es/acceso-intranet/</u> e introducir el usuario y contraseña asignado.

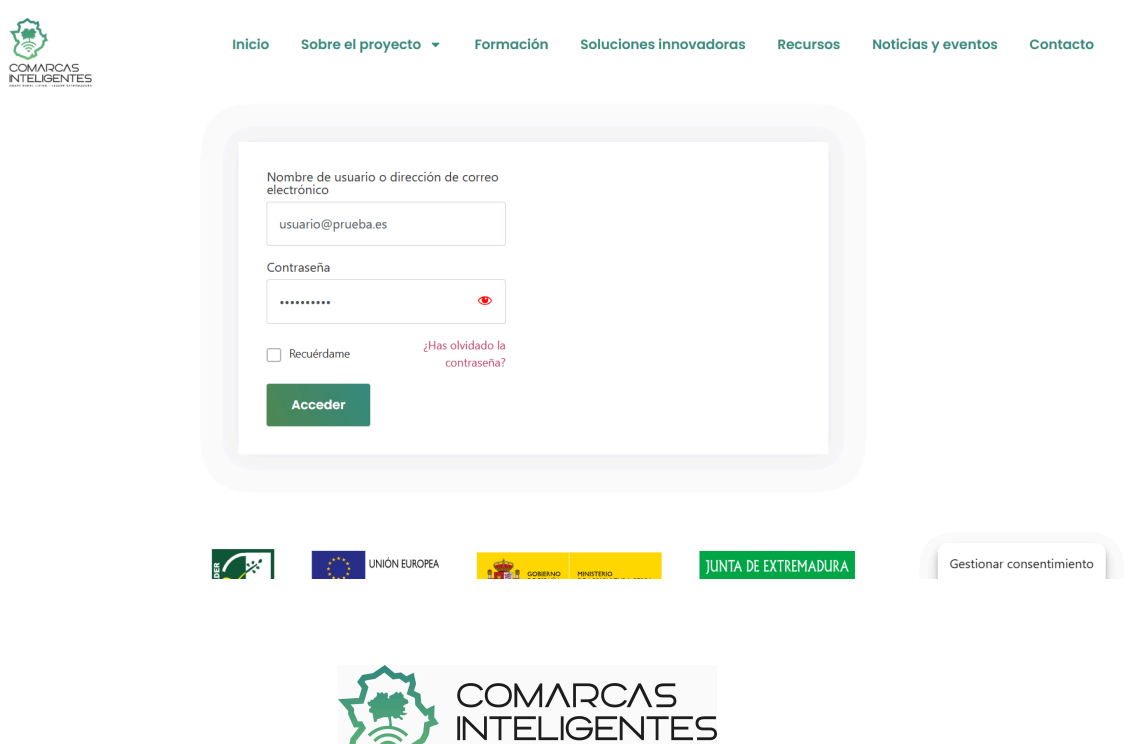

## 6. Cómo subir un documento a la intranet

1°. Si se hace clic en el apartado de Subida de documentos, aparece esta pantalla.

|                                                                                                    | Trisdo                                                                                                    |
|----------------------------------------------------------------------------------------------------|----------------------------------------------------------------------------------------------------|
|                                                                                                    | All addr thulo                                                                                                    |
| PRESENTACIÓN INTRANET                                                                                                    | Contanido                                                                                                    |
|                                                                                                    | 8 I I I # # 12 5 C                                                                                                    |
| Grupos de trabajo                                                                                                    |                                                                                                    |
|                                                                                                    |                                                                                                    |
| Espacio para la asistencia y<br>gestión de consultas on-line                                                                    |                                                                                                    |
|                                                                                                    |                                                                                                    |
| Banandiania da anteriorem                                                                                                    |                                                                                                    |
| Reportations of solutions                                                                                                    |                                                                                                    |
| digitales Smart Villages-<br>Territorios inteligentes.                                                                          | Método de subida                                                                                                    |
| digitales Smart Villages-<br>Territorios inteligentes.                                                                          | Método de sublida<br>Elegir como quieres subir el documento                                                                                          |
| Repositorio técnico                                                                                                    | Método de sublida<br>Elegir como quieres subir el documento<br>Subr documento                                                                        |
| diplaies Smart Villages-<br>Tarritorios Inteligentes.<br>Repositoris Inteligentes                                               | Método de subide<br>Elegir como quieres subir el documento<br>Subr documento<br>Grupo de trabajo                                                     |
| digitales Smart Villages-<br>Territorios Inteligentes.<br>Repositorio Interico<br>Enlaces a TEAMS                               | Método de sublida<br>Elegir como quieres subir el documento<br>Subr etocareno<br>Grupo de trabajo<br>Elige el grupo                                  |
| digitales Smart Villages-<br>Territorios Inteligentes.<br>Repositoris Idenico<br>Enlaces a TEAMS                                | Método de subirla<br>Elegir como quieres subir el documento<br>Sate stocarento<br>Grupo de trabajo<br>Elige el grupo:<br>Eligestas                   |
| Angouitorie sie contri Villagen<br>Teritorico intelligentes.<br>Repositorie técnico<br>Enlaces a TEAMS<br>Preguettas frecuentes | Método de sublida<br>Elegir como quieres subir el documento<br>Sate stocamento<br>Eleger el grupo<br>Eliger el grupo<br>Etiguetas<br>Elige eriquetas |
| Territorice intelligentes.<br>Territorice intelligentes.<br>Repositoris técnico<br>Enlaces a TEAMS<br>Preguntas frecuentes      | Método de sublida<br>Elegir como quieres subir el documento<br>Subr etcomeno<br>Grupo de trabajo<br>Elige el grupo<br>Etiguetas<br>Elige el quetas   |

2°. Una vez dentro, se puede añadir el título del documento, el contenido del mismo, elegir el método de subida, seleccionar el grupo al que pertenece o al que quiere que se suba el archivo y añadir etiquetas para categorizarlos. SI por ejemplo seleccionamos subida desde PC, permite buscar el archivo en el ordenador y proceder con su publicación:

| Método de subida                                |   |  |  |  |  |
|-------------------------------------------------|---|--|--|--|--|
| Subida desde PC                                 | ~ |  |  |  |  |
| Subir documento                                 |   |  |  |  |  |
| Subir el documento                              |   |  |  |  |  |
| Seleccionar archivo Ningún archivo seleccionado |   |  |  |  |  |
| Course de Andreis                               |   |  |  |  |  |

3°. Para ver los archivos que se suben, hay que clicar en **Repositorio técnico**:

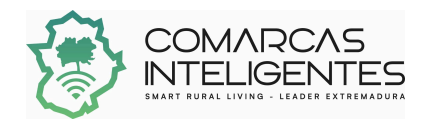

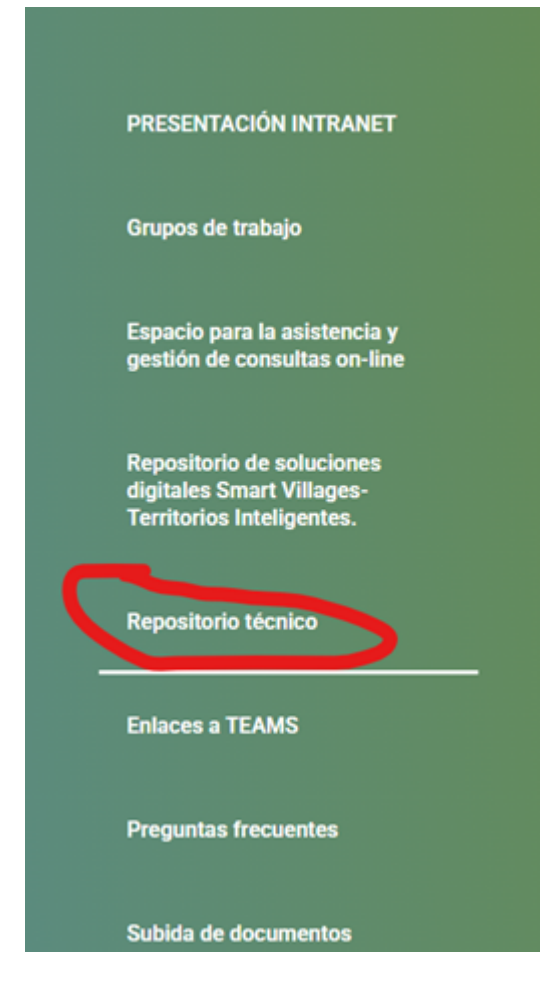

3°. Posteriormente, se mostrará esta pantalla:

# **Repositorio técnico**

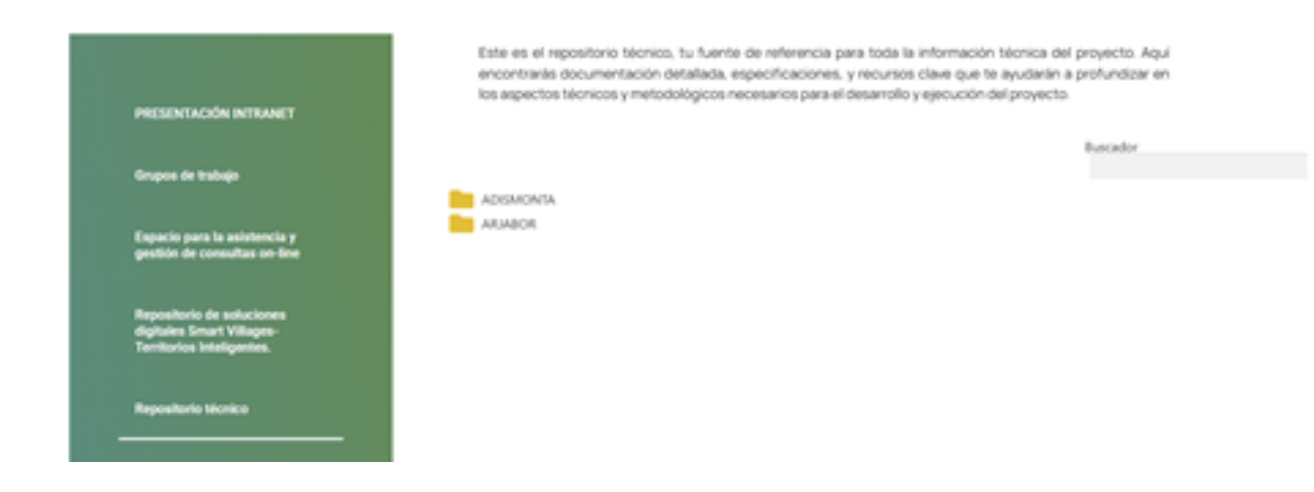

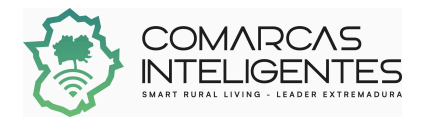

4°. Y al clicar en la carpeta de ADISMONTA, por ejemplo, veremos los archivos que hay subidos y se pueden, o bien **previsualizar** o **descargar**:

| AD 📥 | ISMONTA<br>Resultados |                         |             |               |                     |
|------|-----------------------|-------------------------|-------------|---------------|---------------------|
|      | Titulo 0              | Summary 0               | Link        |               |                     |
|      | dsad                  | dasd                    | Descargar Q | Previoualizar | 0                   |
|      | dsadas                | dasdasd                 | Descargar Q | Previsualizar | 0                   |
|      | Prueba documento 2    | esto Prueba documento 2 | Descargar Q | Previoualizar | 0                   |
|      | Prueba documento 1    | Esto Prueba documento 1 | Descargar Q | Previoualizar | 0                   |
|      |                       |                         |             |               | Descargar selección |

### 7. Datos de contacto

Para cualquier duda, consulta o altas en la **intranet**, pueden contactar con Mari Ángeles a través de:

- Mail: <u>mariangeles@iberomedia.com</u>
- Teléfono: 658526966

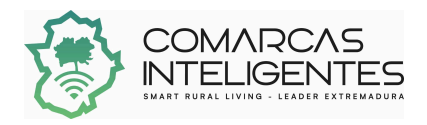